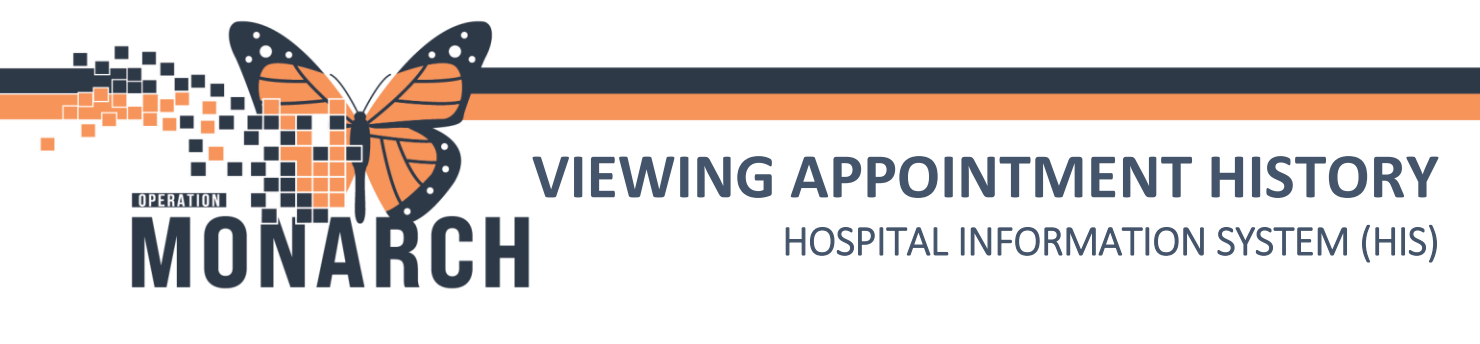

## ALL SCHEDULING ROLES

This is a quick guide on how to view the appointment history for a single patient.

- Open the Scheduling Appointment book
   from the AppBar.
- From the toolbar, click the "Person Schedule Inquiry" <sup>™</sup> (EyeInTheSky).

 AppBar

 Image: NHSREGSCHEDCLERX03.P3076
 ×

 Image: NHSREGSCHEDCLERX03.P3076
 ×

 Image: NHSREGSCHEDCLERX03.P3076
 ×

 Image: NHSREGSCHEDCLERX03.P3076
 ×

 Image: NHSREGSCHEDCLERX03.P3076
 ×

 Image: NHSREGSCHEDCLERX03.P3076
 ×

 Image: NHSREGSCHEDCLERX03.P3076
 ×

 Image: NHSREGSCHEDCLERX03.P3076
 ×

 Image: NHSREGSCHEDCLERX03.P3076
 ×

 Image: NHSREGSCHEDCLERX03.P3076
 ×

 Image: NHSREGSCHEDCLERX03.P3076
 ×

 Image: NHSREGSCHEDCLERX03.P3076
 ×

 Image: NHSREGSCHEDCLERX03.P3076
 ×

 Image: NHSREGSCHEDCLERX03.P3076
 ×

 Image: NHSREGSCHEDCLERX03.P3076
 ×

 Image: NHSREGSCHEDCLERX03.P3076
 ×

 Image: NHSREGSCHEDCLERX03.P3076
 ×

 Image: NHSREGSCHEDCLERX03.P3076
 ×

 Image: NHSREGSCHEDCLERX03.P3076
 ×

 Image: NHSREGSCHEDCLERX03.P3076
 ×

 Image: NHSREGSCHEDCLERX03.P3076
 ×

 Image: NHSREGSCHEDCLERX03.P3076
 ×

 Image: NHSREGSCHEDCLERX03.P3076
 ×

 Image: NHSREGSCHEDCLERX03.P3076
 ×

Click Scheduling Appointment Book App

| 1000                                                                                                    |                                      |                                        | -                                  |                                                       |          |                                                                                                    |           | D 1              |                 |                         |                                                  |                                          |
|----------------------------------------------------------------------------------------------------|--------------------------------------|----------------------------------------|------------------------------------|-------------------------------------------------------|----------|----------------------------------------------------------------------------------------------------|-----------|------------------|-----------------|-------------------------|--------------------------------------------------|------------------------------------------|
|                                                                                                    | Sch                                  | edulii                                 | ng: So                             | :hedul                                                | ing A    | ppoir                                                                                                    | itment    | Book             |                 |                         |                                                  |                                          |
| 1.4                                                                                                    | р Ва                                 | ICK Y                                  | -                                  | * @                                                   | <u> </u> |                                                                                                    | _         |                  |                 |                         |                                                  |                                          |
| 1                                                                                                    | 13 (S                                | » (                                    | 9 ø                                | 1 809                                                 | 9        | <u>8</u>                                                                                                    | <u> </u>  | 4 V 4            | •               |                         |                                                  |                                          |
| 1                                                                                                    | ask                                  | Edi                                    | it V<br>∩ −                        | liew                                                  | Help     | , an                                                                                                    | here i    | n di hami juli   | - 0             |                         |                                                  |                                          |
| 3.5                                                                                                    | 3Q.                                  |                                        | Ma I                               | 11 48                                                 |          | 1                                                                                                    | <u> 1</u> |                  | \$ 2            |                         | 🏶 📲 🕯                                            | 1 1 1 1                                  |
| 11                                                                                                    | # T                                  |                                        |                                    |                                                       | 8        | in the second second se | াশ        | 는 포니케            | ્ય વ્           |                         |                                                  |                                          |
| Г                                                                                                    | 4                                    |                                        | ~~                                 | 2024                                                  |          |                                                                                                    | Þ         | Books            | Appoint         | ment                    |                                                  |                                          |
|                                                                                                    | •                                    |                                        |                                    | June                                                  |          |                                                                                                    | •         | Books            | helf            |                         |                                                  |                                          |
| _                                                                                                    | Su                                   | Мо                                     | Tu                                 | ₩e                                                    | Th       | Fr                                                                                                    | Sa        |                  |                 |                         |                                                  |                                          |
|                                                                                                    | 26                                   | 27                                     | 28                                 | 29                                                    | 30       | 31                                                                                                    | 1         |                  |                 |                         |                                                  |                                          |
|                                                                                                    | 2                                    | 3<br>10                                | 11                                 | 5<br>12                                               | 13       | 14                                                                                                    | 8<br>15   |                  |                 |                         |                                                  |                                          |
|                                                                                                    | 16                                   | 17                                     | 18                                 | 19                                                    | 20       | 21                                                                                                    | 22        |                  |                 |                         |                                                  |                                          |
|                                                                                                    | 23                                   | 24                                     | 25                                 | 26                                                    | 27       | 28                                                                                                    | 29        |                  |                 |                         |                                                  |                                          |
|                                                                                                    | 30                                   | 1                                      | 2                                  | 3                                                     | 4        | 5                                                                                                    | 6         |                  |                 |                         |                                                  |                                          |
|                                                                                                    |                                      |                                        |                                    |                                                       |          |                                                                                                    |           |                  |                 |                         |                                                  |                                          |
|                                                                                                    |                                      |                                        |                                    |                                                       |          |                                                                                                    |           |                  |                 |                         |                                                  |                                          |
| C                                                                                                    | 7,                                   | 8:00                                   | AM                                 |                                                       |          |                                                                                                    |           |                  |                 |                         |                                                  |                                          |
| c                                                                                                    | -                                    | 8:15                                   | AM                                 |                                                       |          |                                                                                                    |           |                  |                 |                         |                                                  |                                          |
|                                                                                                    |                                      | 8-30                                   | AM                                 |                                                       |          |                                                                                                    |           |                  |                 |                         |                                                  |                                          |
|                                                                                                    |                                      |                                        |                                    |                                                       |          |                                                                                                    |           |                  |                 |                         |                                                  |                                          |
|                                                                                                    |                                      |                                        |                                    |                                                       |          |                                                                                                    |           |                  |                 |                         |                                                  |                                          |
|                                                                                                    |                                      |                                        |                                    |                                                       |          |                                                                                                    |           |                  |                 |                         |                                                  |                                          |
|                                                                                                    |                                      |                                        |                                    |                                                       |          |                                                                                                    |           |                  |                 |                         |                                                  |                                          |
| hedu                                                                                                    | ile Inqu                             | Jiry - Re                              | esource                            | Schedul                                               | e Inqui  | ry - Star                                                                                                    | ıdard     |                  |                 |                         |                                                  |                                          |
| thedu<br>k E                                                                                                    | ile Inqu<br>dit \                    | uiry - Ri<br>View                      | esource<br>Help                    | Schedul                                               | e Inqui  | ry - Star                                                                                                    | idard     | 14. Tan 40 40    | 0.00            |                         | # 21 V                                           |                                          |
| thedu<br>t E                                                                                                    | ile Inqu<br>dit \<br>X               | uiry - Re<br>View                      | esource<br>Help<br>협 계             | Schedul                                               | e Inqui  | ry - Star                                                                                                    | idard     | ) I I I I I I    | [6週《            | ) 🐹 🖻 🕑<br>MBN:         | # #   <del>K</del> i                             | DOB:                                     |
| thedu<br>t E<br>Mail                                                                                                    | ile Inqu<br>dit \<br>11 1            | uiry - Ri<br>View                      | esource<br>Help                    | : Schedul                                             | e Inqui  | ry - Star                                                                                                    | idard     | ) (R 1 6         | [ 6 <u></u> 夜 ( | MRN:<br>Age:            | # # K                                            | ⊠ €⊃<br>DOB:<br>Sex                      |
| thedu<br>the E<br>the E<br>ne:                                                                                                    | ile Inqu<br>dit \<br>M               | uiry - Re<br>View                      | esource<br>Help                    | Schedul                                               | e Inqui  | ry - Star                                                                                                    | ndərd     | ) in 2 ()        | 6 藏 3           | MBN:<br>Age:            | # & KI                                           | 전 (DDB)<br>Sex:                          |
| :hedu<br>는 E<br>않고 [<br>ne:<br>on                                                                                                    | ile Inqu<br>dit \<br>T Resou         | uiry - Ri<br>View<br>@ 1               | esource<br>Help                    | Schedul                                               | ie Inqui | ry - Star                                                                                                    | idard     | 9 (# 13 <b>(</b> | 6 遗 G           | MRN:<br>Age:            | # & ₩                                            | کار کی<br>DOB:<br>Sex:                   |
| thedu<br>the E<br>the C<br>the C | ile Inqu<br>dit \<br>Resou           | uiry - Ri<br>View<br>ICCE L            | esource<br>Help                    | : Schedul<br>  ()); ()); ()); ()); ()); ()); ()); ()) | e Inqui  | ry - Star                                                                                                    | ndərd     | ) # 2 <b>(</b>   | n 遗 (           | MRN:<br>Age:            | # & K                                            | ⊇ ←<br>DOB:<br>Sex                       |
| thedu<br>thedu<br>me:<br>on<br>ity:<br>ource                                                                                                    | ile Inqu<br>idit 1<br>Resou<br>Sched | uiry - Rr<br>View<br>C 2 C 1           | esource<br>Help<br>Mame<br>ocation | e Schedul                                             | e Inqui  | ry - Star                                                                                                    | idard     | 3 9 2 C          | i 6 题 ④         | MRN:<br>Age:            | # &   <b>K</b>                                   | න් ආ<br>DOB:<br>Sex:                     |
| t date                                                                                                    | ile Inqu<br>dit \<br>Resou           | vity - Ri<br>View<br>rce L             | esource<br>Help<br>Name<br>ocation | E Schedul                                             | e Inqui  | ry - Star                                                                                                    | idard     | ) a 2 6          | 1 8 题 ④         | ) 🐮 🔄 P<br>MRN:<br>Age: | \$ <sup>\$\$</sup> \$ <sup>\$\$</sup>   <b>¥</b> | ع می<br>DDB:<br>Sex                      |
| thedu<br>thedu<br>the<br>the<br>the<br>the<br>the<br>the<br>the<br>the                                                                                                    | Ile Inqu<br>dit \<br>Resou           | uiry - Rr<br>View<br>rce L<br>uie Inco | esource<br>Help<br>Name<br>ocation | E Chedul                                              | ie Inqui | ry - Star                                                                                                    | adard     | 部 回 袖 <b>6</b>   | <b>6 2 3</b>    | ) 🐮 🖻 🍞<br>MRN:<br>Age: | <i>∰ s<sup>in</sup>  </i> ₩                      | ع الله الله الله الله الله الله الله الل |

3. In the scheduling Inquiry window, select the **"Person"** Tab.

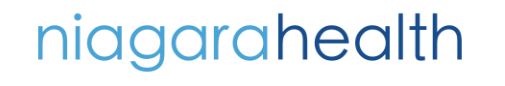

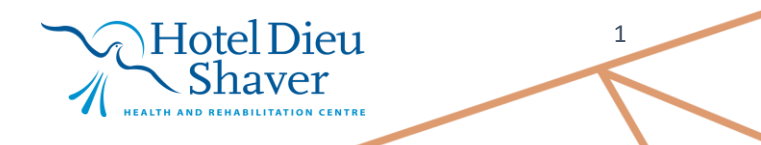

ms P3076 NHSREGSCHEDCLERK03 Wedne

Find Clear Close

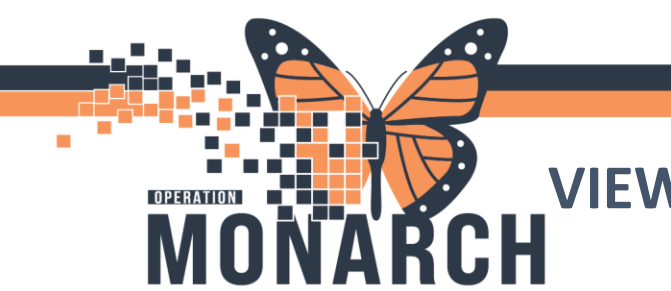

## VIEWING APPOINTMENT HISTORY HOSPITAL INFORMATION SYSTEM (HIS)

4. Click the **ellipsis (...)** to search for the patient.

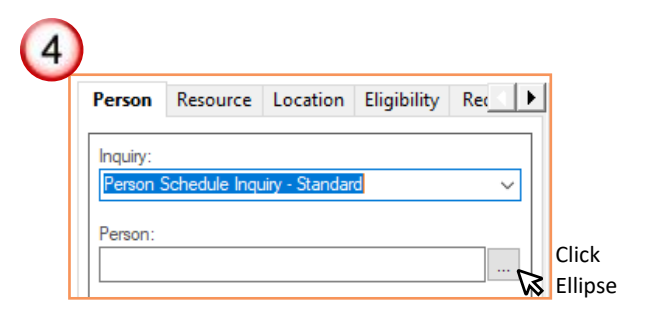

Note: in the Person Search window, enter the patient's name and click **"Search."** Once you confirm the correct patient, click **"OK."** 

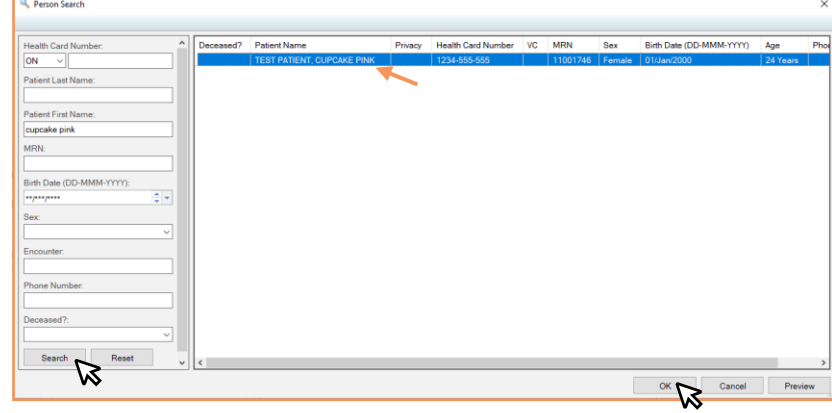

Person Search window opens

 Select the "Start date" and "End date" for the appointment range you would like to see in the patient's appointment History.

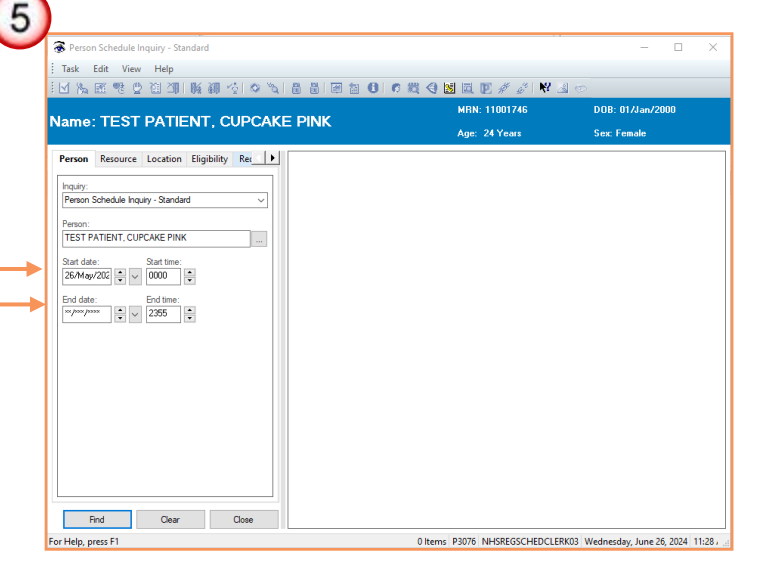

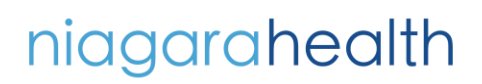

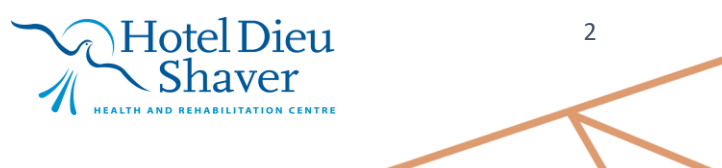

## VIEWING APPOINTMENT HISTORY HOSPITAL INFORMATION SYSTEM (HIS)

6. Click **"Find."** The right pane will display all appointment histories for the patient. (ex. confirmed, canceled, checked in, rescheduled, Checked out etc.).

MONARCH

| ⊻ ‰ ।                    | M 🔁 🖸                                                                                       | N 101 101                                                                                            |                                                                                                    |                                                                                                    |                                                                                     |                                                                                                    |                                                                                                    |                                                                                                    |                                                                                                    |                                                                                                    |
|--------------------------|---------------------------------------------------------------------------------------------|----------------------------------------------------------------------------------------------------|----------------------------------------------------------------------------------------------------|----------------------------------------------------------------------------------------------------|-------------------------------------------------------------------------------------|----------------------------------------------------------------------------------------------------|----------------------------------------------------------------------------------------------------|----------------------------------------------------------------------------------------------------|----------------------------------------------------------------------------------------------------|----------------------------------------------------------------------------------------------------|
|                          |                                                                                             |                                                                                                    | 腰頸豆                                                                                                    | 10 3                                                                                                    | 8 8 9 8 0                                                                           | 0 23 4                                                                                                    | ) 🔝 🖾 😰                                                                                                    | # #   🕅 🖪 🕫                                                                                                    |                                                                                                    |                                                                                                    |
|                          |                                                                                             |                                                                                                    |                                                                                                    |                                                                                                    |                                                                                     |                                                                                                    | MBN: 1                                                                                                    | 1001746                                                                                                    | DOB: 01/Jan/2000                                                                                                    |                                                                                                    |
| iame: TEST PATIENT, CUPC |                                                                                             |                                                                                                    | UPCARI                                                                                                    | = PINK                                                                                                    |                                                                                     | Age: 24 Years                                                                                                    |                                                                                                    | Sex: Female                                                                                                    |                                                                                                    |                                                                                                    |
| Person                   | Resource                                                                                    | Location                                                                                             | Eligibility                                                                                                    | Rec 🔹 🕨                                                                                                    | BEG DATE                                                                            | DURATION                                                                                                    | STATE                                                                                                    | APPT TYPE                                                                                                    | REQ DOCTOR                                                                                                    | RESOUR                                                                                                    |
|                          |                                                                                             |                                                                                                    |                                                                                                    |                                                                                                    | 31/May/2024 - 9:00 AM                                                               | 20                                                                                                    | Rescheduled                                                                                                    | GIMBAC Follow Up 20                                                                                                    |                                                                                                    | SC GMBA                                                                                                    |
| Inquiry:                 |                                                                                             |                                                                                                    |                                                                                                    |                                                                                                    | 31/May/2024 - 9:00 AM                                                               | 20                                                                                                    | Checked In                                                                                                    | GIMRAC Follow Un 20                                                                                                    |                                                                                                    | SC GMRA                                                                                                    |
| Person S                 | chedule Ing                                                                                 | uiry - Standar                                                                                       | d                                                                                                    | ~                                                                                                    | 31/May/2024 - 9:00 AM                                                               | 20                                                                                                    | Rescheduled                                                                                                    | GIMRAC Follow Up 20                                                                                                    |                                                                                                    | SC GMRA                                                                                                    |
|                          |                                                                                             |                                                                                                    |                                                                                                    |                                                                                                    | 31/May/2024 - 9:10 AM                                                               | 20                                                                                                    | Rescheduled                                                                                                    | GIMRAC Follow Up 20                                                                                                    |                                                                                                    | SC GMRA                                                                                                    |
| Person:                  |                                                                                             |                                                                                                    |                                                                                                    |                                                                                                    | 31/May/2024 - 9:10 AM                                                               | 20                                                                                                    | Rescheduled                                                                                                    | GIMRAC Follow Up 20                                                                                                    |                                                                                                    | SC GMRA                                                                                                    |
| TEST PA                  | TIENT, CUI                                                                                  | PCAKE PINK                                                                                           |                                                                                                    |                                                                                                    | 03/Jun/2024 - 8:30 AM                                                               | 20                                                                                                    | Checked In                                                                                                    | GIMRAC Follow Up 20                                                                                                    |                                                                                                    | SC GMRA                                                                                                    |
|                          |                                                                                             |                                                                                                    |                                                                                                    |                                                                                                    | 03/Jun/2024 - 11:10 AM                                                              | 30                                                                                                    | Rescheduled                                                                                                    | GIMRAC Consult                                                                                                    |                                                                                                    | SC GMRA                                                                                                    |
| Start date               |                                                                                             | Start time:                                                                                          | _                                                                                                    |                                                                                                    | 04/Jun/2024 - 9:00 AM                                                               | 20                                                                                                    | Rescheduled                                                                                                    | GIMRAC Follow Up 20                                                                                                    |                                                                                                    | SC GMRA                                                                                                    |
| 26/May/.                 | 202 📫 🗸                                                                                     | 0000                                                                                                 | *<br>*                                                                                                    |                                                                                                    | 04/Jun/2024 - 11:10 AM                                                              | 25                                                                                                    | Rescheduled                                                                                                    | GIMRAC Consult                                                                                                    |                                                                                                    | SC GMRA                                                                                                    |
|                          |                                                                                             |                                                                                                    | _                                                                                                    |                                                                                                    | 04/Jun/2024 - 11:10 AM                                                              | 25                                                                                                    | Rescheduled                                                                                                    | GIMRAC Consult                                                                                                    |                                                                                                    | SC GMRA                                                                                                    |
| End date:                | _                                                                                           | End time:                                                                                            |                                                                                                    |                                                                                                    | 05/Jun/2024 - 1:10 PM                                                               | 30                                                                                                    | Confirmed                                                                                                    | GIMRAC Consult                                                                                                    |                                                                                                    | SC GMRA                                                                                                    |
| ** /*** /***             | •  ≑  ×                                                                                     | 2355                                                                                                 | ÷                                                                                                    |                                                                                                    | 06/Jun/2024 - 9:00 AM                                                               | 20                                                                                                    | Confirmed                                                                                                    | GIMRAC Follow Up 20                                                                                                    |                                                                                                    | SC GMRA                                                                                                    |
|                          |                                                                                             |                                                                                                    |                                                                                                    |                                                                                                    | 07/Jun/2024 - 1:00 PM                                                               | 30                                                                                                    | Rescheduled                                                                                                    | GIMRAC Consult                                                                                                    |                                                                                                    | SC GMRA                                                                                                    |
|                          |                                                                                             |                                                                                                    |                                                                                                    |                                                                                                    | 07/Jun/2024 - 1:00 PM                                                               | 30                                                                                                    | Checked In                                                                                                    | GIMRAC Consult                                                                                                    |                                                                                                    | SC GMR/                                                                                                    |
|                          |                                                                                             |                                                                                                    |                                                                                                    |                                                                                                    | 25/Jun/2024 - 9:50 AM                                                               | 20                                                                                                    | Confirmed                                                                                                    | GIMRAC Follow Up 20                                                                                                    |                                                                                                    | SC GMRA                                                                                                    |
|                          |                                                                                             |                                                                                                    |                                                                                                    |                                                                                                    |                                                                                     |                                                                                                    |                                                                                                    |                                                                                                    |                                                                                                    |                                                                                                    |
|                          |                                                                                             |                                                                                                    |                                                                                                    |                                                                                                    |                                                                                     |                                                                                                    |                                                                                                    |                                                                                                    |                                                                                                    |                                                                                                    |
|                          |                                                                                             |                                                                                                    |                                                                                                    |                                                                                                    |                                                                                     | All A                                                                                                    | Appoin                                                                                                    | tment his                                                                                                    | tories                                                                                                    |                                                                                                    |
|                          |                                                                                             |                                                                                                    |                                                                                                    |                                                                                                    |                                                                                     | are                                                                                                    | listed                                                                                                    |                                                                                                    |                                                                                                    |                                                                                                    |
|                          |                                                                                             |                                                                                                    |                                                                                                    |                                                                                                    |                                                                                     |                                                                                                    |                                                                                                    |                                                                                                    |                                                                                                    | _                                                                                                    |
|                          | Person<br>Inquiy:<br>Person:<br>TEST PA<br>Start date<br>26/May/<br>End date:<br>**/***/*** | Person Resource<br>Inquiy:<br>Person: Sciencide ing<br>TEST PATIENT, CU<br>Start date:<br>25/May/202 | Person         Resource         Location           Inquiry:         Person School & Inquiry - Standar         Person:           Test PATIENT CUPCAKE PINK         Test PATIENT CUPCAKE PINK         Start time:           Start date:         Start time:         Start time:           26/May/282         Image: Unit of the Start time:         Start time:           Find date:         End time:         End time:           Image: Unit of the Start time:         Image: Unit of time:         Start time: | Person         Resource         Location         Eligibility           Inquiry:         Person:         Start date:         Start date:         Start date:           26/May/202         Image: Vision of the start date:         Start fame:         End time:           End date:         Start fame:         End time:         Image: Vision of the start date:         End time:           End date:         Image: Vision of the vision of the visi | Person     Resource     Location     Eligibility     Ret       Inquiry:     Person: | Person         Resource         Location         Eligibility         Rei           Inguly:         Inguly:         In | Person         Resource         Location         Eligibility         Rei           Induity:         Imputy:         Imputy:         Im | Person     Resource     Location     Eligibility       Induity:     Impair/2024-500 AM 20     Deceded lenged and an analysis of the second and and an analysis of the second and and an analysis of the second and and analysis of the second and and analysis of the second and analysis of the second analysis of the second analysis of the second analy | Person         Resource         Location         Eligibility         Rei           Induity:         Induity:         Induity:         Induity:         Person:         Person:         Person:         Induity:         Induity:         Induity:         Person:         Person:         Induity:         Person:         Induity:         Person:         Induity:         Person:         Person: | Person       Resource       Location       Eligibility       Ret       DURATION       STATE       APPT TYPE       REQ DOCTOR         Induity:       Impair/2024       Status       Gittle/Arc2024       Status       Gittle/Arc2024       Gittle/Arc2024       Gittle/Arc20 |

## niagarahealth

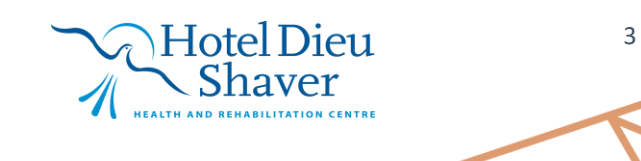